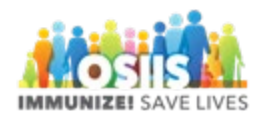

## Vaccine Return

- 1. Login into system
  - a. Make sure you are logged into the correct provider/clinic
- 2. Click Inventory
- 3. Click Vaccines
- 4. Click Vaccine Returns
- 5. Click Add New Vaccine Return
- 6. Select clinic from the dropdown and click Next
- 7. Verify shipping information
- 8. Select Return Type
- 9. Select Return Reason
- 10. Select Label Shipping Method
- 11. Enter number of shipping labels needed
- 12. Clinic comments can be added
- 13. Begin typing the vaccine name in the field and select the appropriate vaccine
- 14. Enter the number of doses being returned
- 15. Click Add Return
- 16. Click Create
- 17. Click the arrow next to update and select Submit to VFC Program
- 18. A success message will appear